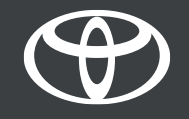

# MyToyota

# Vezeték nélküli (OTA) térképfrissítések

# Toyota Touch2 with Go

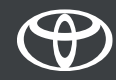

Térképfrissítést évente két alkalommal adnak ki: tavasszal és ősszel. Navigációs rendszerét (csak MM19) a következő egyszerű folyamat elvégzésével frissítheti.  Az OTA térképfrissítések (csak MM19 készülék) elvégzése előtt ellenőrizze, autója csatlakozott-e az internetre!
A csatlakoztatás például Bluetooth-on keresztül történhet.

Ehhez nézze meg a "Bluetooth internet megosztás" útmutatót!

- 2. Ellenőrizze, aktiválta-e az online navigációs csatlakoztatott szolgáltatásokat!
  - Ehhez nézze meg "Toyota Online navigációs szolgáltatások aktiválása" útmutatót!

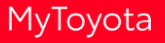

- 1. lépés Nyomja meg a "Setup" gombot!
- 2. lépés Nyomja meg a lefelé mutató nyilat!
- 3. lépés Válassza az "Online", majd a "Toyota online" lehetőségeket!
- 4. lépés Válassza a "Térképfrissítés" menüt!
- 5. lépés Itt tudja letölteni a frissítést, ha adtak ki újat.

#### Nyomja meg a "Setup" gombot!

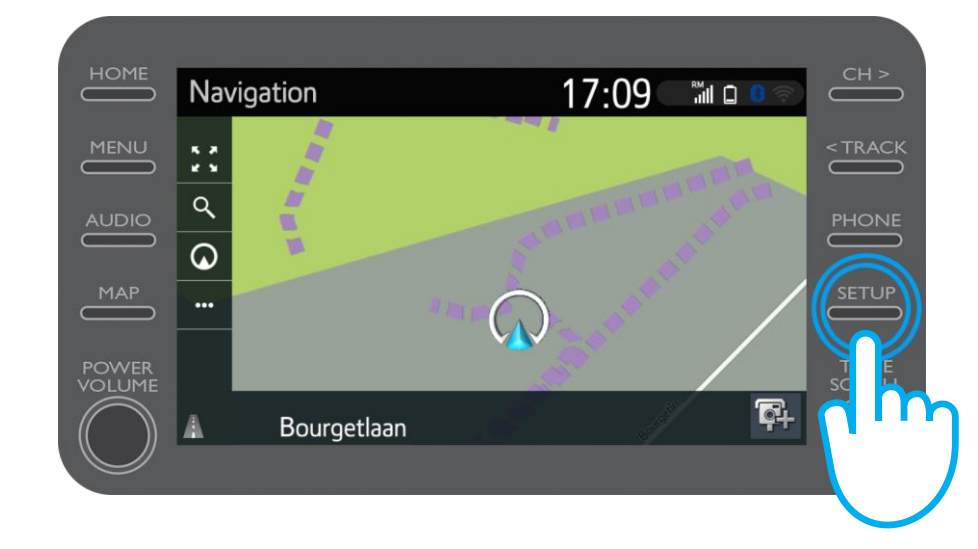

#### Nyomja meg a lefelé mutató nyilat!

|     | Setup              | 10:11                           | (îr | СН >    |
|-----|--------------------|---------------------------------|-----|---------|
|     | <li>③ General</li> | Clock                           | *   | < TRACK |
|     | Bluetooth          | Language English                |     | PHONE   |
| мар | ♪ Audio            | Customise home screen           |     | SETUP   |
|     | Phone              | Voice recognition lang. English |     |         |
|     |                    | Beep On                         | ≈   |         |
|     |                    |                                 |     |         |
|     |                    |                                 |     |         |
|     |                    |                                 |     |         |

#### Válassza az "Online", majd a "Toyota online" lehetőségeket!

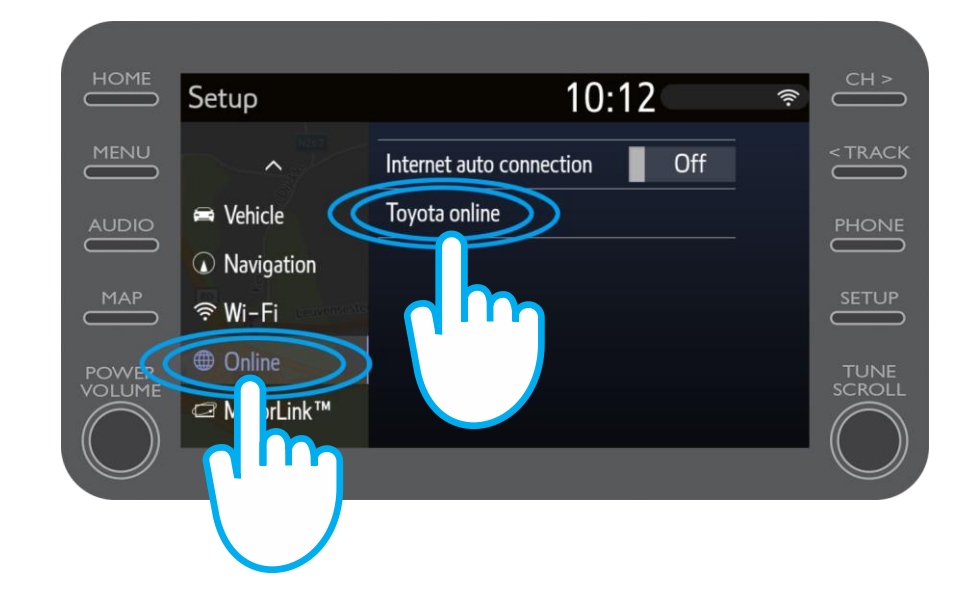

#### Válassza a "Térképfrissítés" menüpontot!

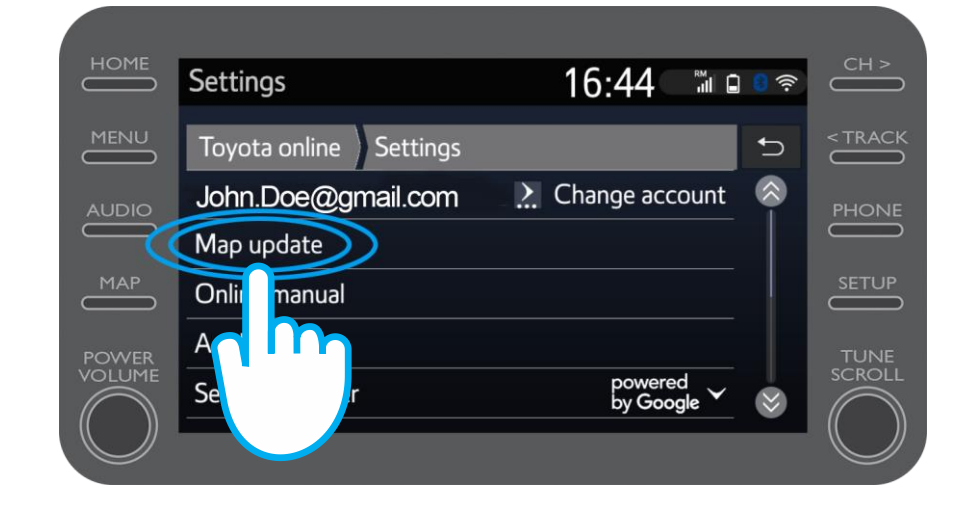

MyToyota

Javasoljuk, hogy kapcsolja be az "Automatikus letöltés"-t. Így a frissítés automatikusan letöltődik, ha új térképfrissítést adnak ki, és autója csatlakozott az internetre.

Az új frissítést, ha jelenleg van ilyen, most már le is töltheti.

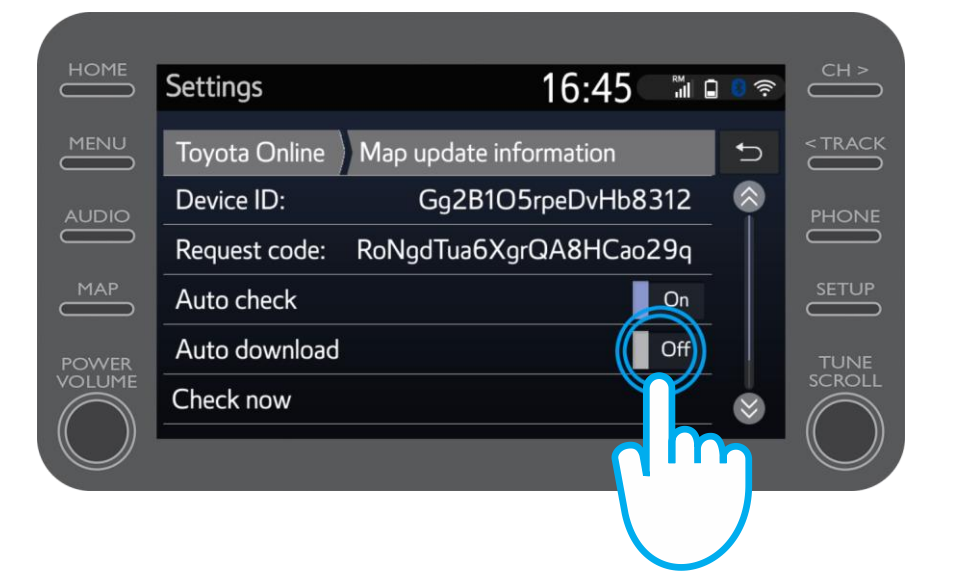

MyToyota

Ha manuálisan szeretné ellenőrizni, adtak-e ki frissítést, kattintson az "Ellenőrzés most" menüpontra.

Az új frissítést, ha jelenleg van ilyen, le is töltheti.

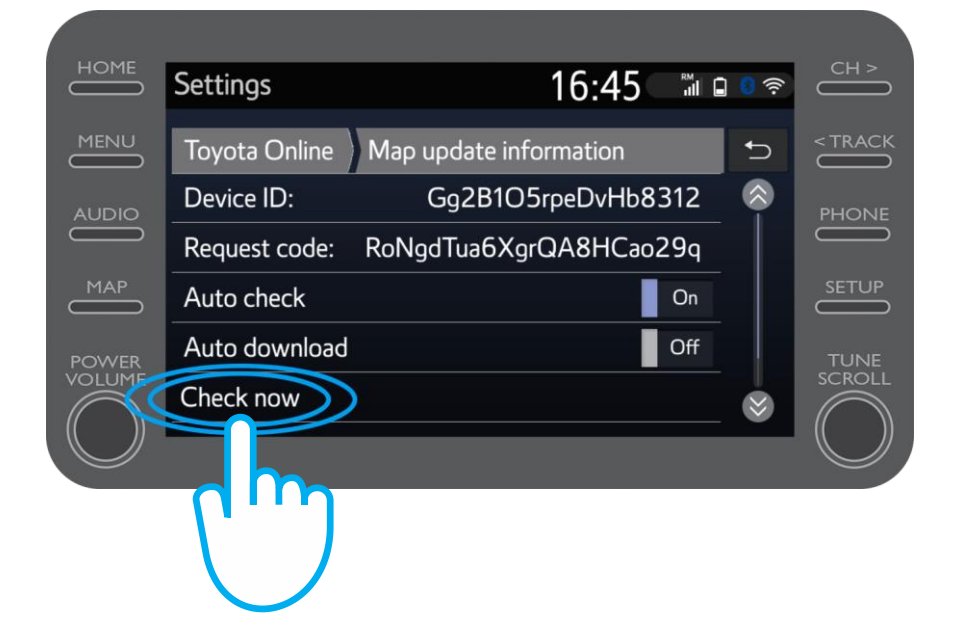